## MONEX

## Guía Rápida Cancelación Token

 Dentro de la página <u>www.monex.com.mx</u> en el acceso banca digital. Ingresar usuario y contraseña.

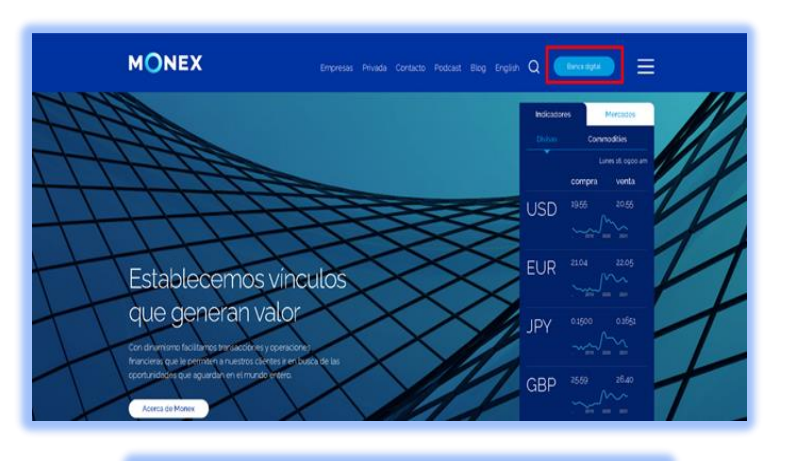

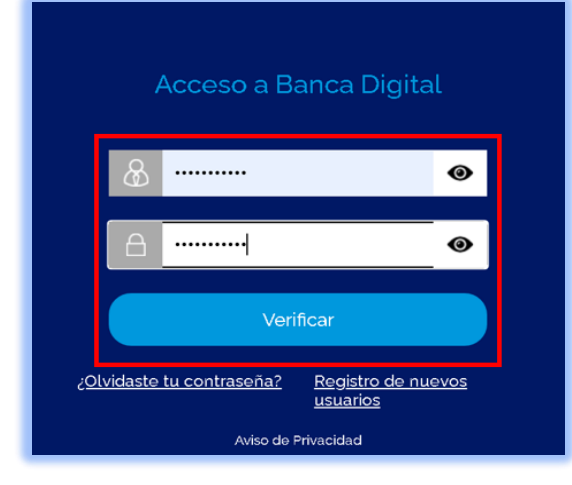

 Una vez que se introduzcan los datos mencionados, se muestra un icono del lado superior derecho: "Cancelación de Token" dar clic.

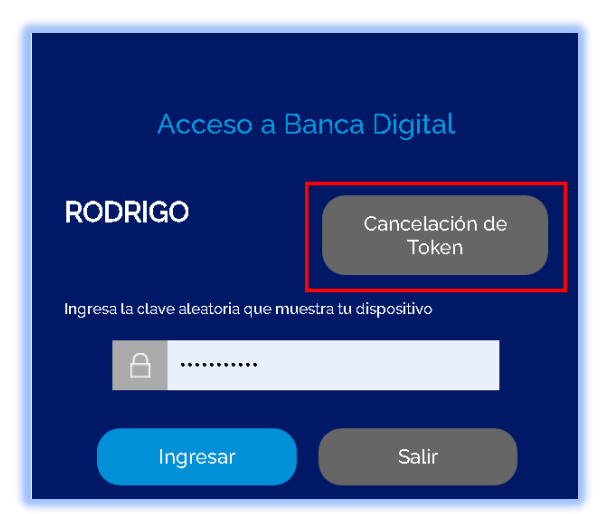

 A continuación nos presenta una notificación de cancelación de token Monex, se tiene que seleccionar para continuar el proceso.

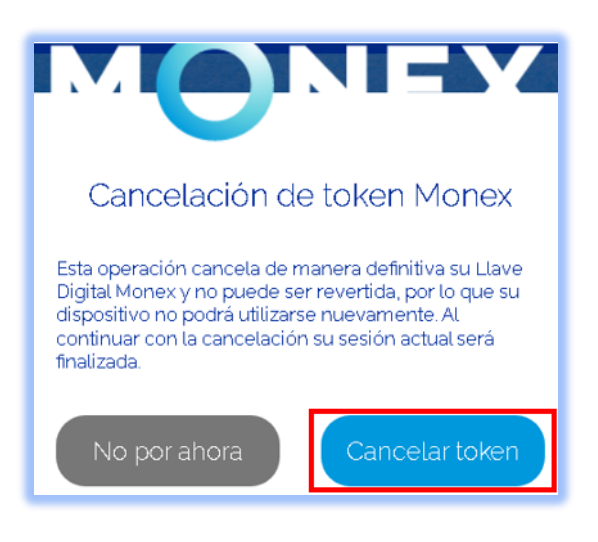

4) Ya cancelado el token, el portal nos regresa a la ventana de inicio donde solicita los datos de acceso.

| Acceso a Banca Digital                                                         |   |
|--------------------------------------------------------------------------------|---|
| 🔏 Usuario 💿                                                                    |   |
| Verificar                                                                      | ) |
| ¿ <u>Olvidaste tu contraseña?</u> <u>Registro de nuevos</u><br><u>usuarios</u> |   |
| Aviso de Privacidad                                                            |   |

5) Para solicitar un nuevo token es necesario realizarlo con el promotor asignado.